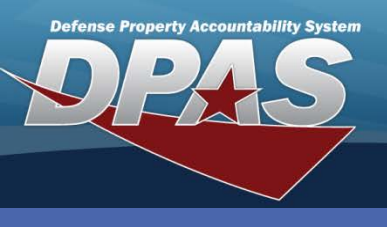

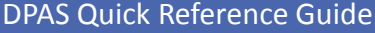

# **Adding a Location**

When the **Location Type Cd** is set to *Indiv Issue*, the **Pick Order** field is mandatory.

 In the DPAS Warehouse Management module, navigate to Location from the Warehouse Mgmt menu - The Results Grid displays a list of all currently available Locations.

Add Location

Instructions

- 2. Select the Add button The Add Location pop-up displays (Step not shown).
- 3. Enter a Location Id (Identifier) as an identifier for the location.
- 4. Select a facility from the Facility Nbr (Number) drop-down list.
- 5. Enter a description in the **Location Desc** (Description) field.
- If your Warehouse requires a Zone assignment, select one from the **Zone Id** drop-down list.
- Select a Location Type Cd (Code) – More than one type code may be chosen excluding Indiv Issue.
- 8. Enter other information as needed.
- Select the optional
   Add / Edit Remarks
   hyperlink to add a comment
   in the Remarks and/or
   History Remarks fields.
- 10.Select the **Add** button to process the transaction
  - The new Location displays highlighted at the top of the Results Grid.

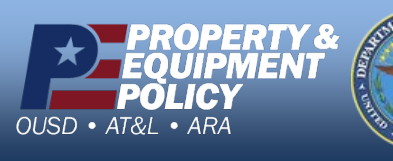

| * Location Id          | * Facility Nbr                    |  |  |  |
|------------------------|-----------------------------------|--|--|--|
| OPDEMIL                | PARKPP - PARKING AREAS PARADISE F |  |  |  |
| * Location Desc        | Zone Id                           |  |  |  |
| OPERATION DEMILITARIZE | A471 - AREA 471 🔹                 |  |  |  |
| * Location Type Cd     | Pick Order                        |  |  |  |
| 6 - Repair ×           |                                   |  |  |  |
| Bay                    | Floor                             |  |  |  |
| Row                    | Aisle                             |  |  |  |
| Rack                   |                                   |  |  |  |
| Dehumidified           | Hazardous                         |  |  |  |
| Outdoor                | Temperature Controlled            |  |  |  |
|                        | Optional 🔻                        |  |  |  |
| GPS Latitude           | GPS Longitude                     |  |  |  |
|                        |                                   |  |  |  |
| Weight Capacity        | RFID Coordinates                  |  |  |  |
|                        |                                   |  |  |  |
| Height                 | Cube Capacity                     |  |  |  |
| Å                      | A                                 |  |  |  |
| Width                  | Length                            |  |  |  |
| Å .                    | Å                                 |  |  |  |
| Freeze Location        | Location Status                   |  |  |  |
|                        | (Check if Active)                 |  |  |  |
|                        | i Parent Location Id              |  |  |  |
|                        | Optional                          |  |  |  |
| Add / Edit Damarka     |                                   |  |  |  |

DPAS Call Center 1-844-843-3727

DPAS Website http://dpassupport.golearnportal.org

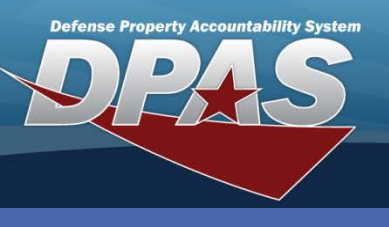

### **DPAS Quick Reference Guide**

## **Updating a Location**

An Attachment may only be added during the **Location Update** process.

- 1. In the DPAS Warehouse Management module, navigate to **Location** from the **Warehouse Mgmt** menu - The Results Grid displays a list of all currently available Locations.
- 2. Select the **Edit** button for the Location to update The **Update Location** pop-up displays.
- 3. Change data as needed.
- 4. Select the **Add / Edit Remarks** hyperlink to add a comment in the **History Remarks** field to document the reason for the change.
- 5. Select the **Update** button to save the changes The updated Location displays highlighted at the top of the Results Grid.

| structions                                          |            |                |                 |                |               | Location                                         |                                 |        |  |
|-----------------------------------------------------|------------|----------------|-----------------|----------------|---------------|--------------------------------------------------|---------------------------------|--------|--|
| Search Criteria                                     |            |                |                 |                |               | L ocation Datails                                |                                 | _      |  |
| Facility Nbr All                                    |            | ▼ Z            | Zone Id         |                | * Location Id | * Facility Nbr                                   | * Facility Nbr                  |        |  |
| Location Id Location Type Cd Location Status ACTIVE |            |                | Location Desc   |                | ISLE 7 ROW 1  | 00318 - STORAGE BLDG - STORAGE 🔹                 |                                 |        |  |
|                                                     |            | /E             | * Location Desc | Zone Id        | Zone Id       |                                                  |                                 |        |  |
|                                                     |            |                | ISLE 7 ROW 1    | W5450 - SECURE | *             |                                                  |                                 |        |  |
|                                                     |            |                |                 |                |               | - Location Type Cd<br>3 - Stock × 10 - Kitting × | Pick Order                      |        |  |
|                                                     |            |                |                 |                |               | Bay                                              | Floor                           | V      |  |
|                                                     |            |                |                 |                |               |                                                  |                                 |        |  |
| ocation + Ad                                        | a 💠 Grid C | puons v        |                 |                |               | Row                                              | Aisle                           |        |  |
|                                                     |            |                |                 |                | Y Locatio     |                                                  |                                 |        |  |
| 🖍 Edit                                              | × Delete   | History        | IIIII Labels    |                | RECEI         | Kack                                             |                                 |        |  |
| / Edit                                              | × Delete   | History        | IIII Labels     |                | INDIV         | Dehumidified                                     | Hazardous                       |        |  |
|                                                     |            |                |                 |                |               |                                                  |                                 |        |  |
| Edit                                                | × Delete   | History        |                 |                | ISLE 7        | Outdoor                                          | Ontional                        |        |  |
| 🖋 Edit                                              | × Delete   | History        | IIII Labels     |                | KITTIN        | GPS Latitude                                     | GPS Longitude                   |        |  |
| Edit                                                | × Delete   | () History     | IIII Lobata     |                |               |                                                  |                                 |        |  |
| Zait                                                | X Delete   |                |                 |                | OPER          | Weight Capacity                                  | RFID Coordinates                |        |  |
| 🖋 Edit                                              | × Delete   | History        | IIII Labels     |                | RECEI         |                                                  | •                               |        |  |
| ✓ Edit                                              | × Delete   | () History     | IIII Labels     |                | RECE          | Height                                           | Cube Capacity                   |        |  |
|                                                     | A Derete   | Cristory       |                 |                |               | Width                                            | <ul> <li>Length</li> </ul>      | *      |  |
| 🖋 Edit                                              | × Delete   | History        | IIIII Labels    |                | RECE          |                                                  | * ·                             | *      |  |
| 🖉 Edit                                              | × Delete   | History        | IIII Labels     |                | ISSUE         | Freeze Location                                  | Location Status                 |        |  |
|                                                     |            |                |                 |                |               |                                                  | (Check if Active)               |        |  |
| / Edit                                              | × Delete   | History        | Labels          |                | STAGI         |                                                  | Parent Location Id     Optional |        |  |
| 4 4 1 >                                             | N 10 T     | items per page |                 |                |               | Attachments                                      | Optional                        | _      |  |
|                                                     |            |                |                 |                |               | No attachments found                             | A BL                            | ttach. |  |
| a Back                                              |            |                |                 |                |               |                                                  |                                 |        |  |
|                                                     |            |                |                 |                |               | Add / Edit Remarks                               |                                 |        |  |

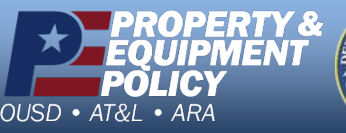

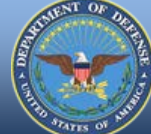

#### DPAS Call Center 1-844-843-3727

DPAS Website http://dpassupport.golearnportal.org

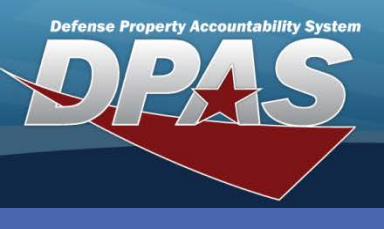

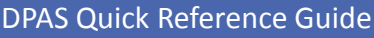

## **Deleting a Location**

A Location record cannot be deleted if one or more assets are assigned to the location.

- 1. In the DPAS Warehouse Management module, navigate to **Location** from the **Warehouse Mgmt** menu - The Results Grid displays a list of all currently available Locations.
- 2. Select the **Delete** button for the Location to remove The **Confirm Delete** pop-up displays.
- 3. Enter optional History Remarks.
- 4. Select the **Delete** button The Location is removed from the Results Grid.

| COLUMBUS       | Confirm Delete                                                                                                    | >     | <                |                 |       |   |
|----------------|----------------------------------------------------------------------------------------------------|-------|------------------|-----------------|-------|---|
| Location + Add | Instructions                                                                                                    |       | ,                |                 |       |   |
| Edit 2 Delete  | Delete Location<br>Are you sure you want to delete this Location?<br>History Remarks<br>LOCATION NO LONGER NEEDED. | A<br> | ]<br>Status<br>] | ▼ Floor<br>1-10 | ▼ Bay | F |
| 4              | × Delete S Cancel                                                                                                  |       |                  |                 |       |   |

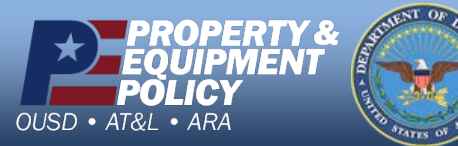

DPAS Call Center 1-844-843-3727

DPAS Website http://dpassupport.golearnportal.org